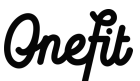

# Handleiding OBS Windows/Mac

## Benodigdheden:

- Mac of Windows computer of laptop met een camera en microfoon.
- Internet connectie.
- OneFit server URL en Stream Key.

## Stap 1

Download en installeer **OBS** op jouw computer. **Download link:** <u>https://obsproject.com/</u> <u>download</u>

## Stap 2

Open de **OBS**-applicatie

## Stap 3

Ga naar het '+' teken onder Bronnen

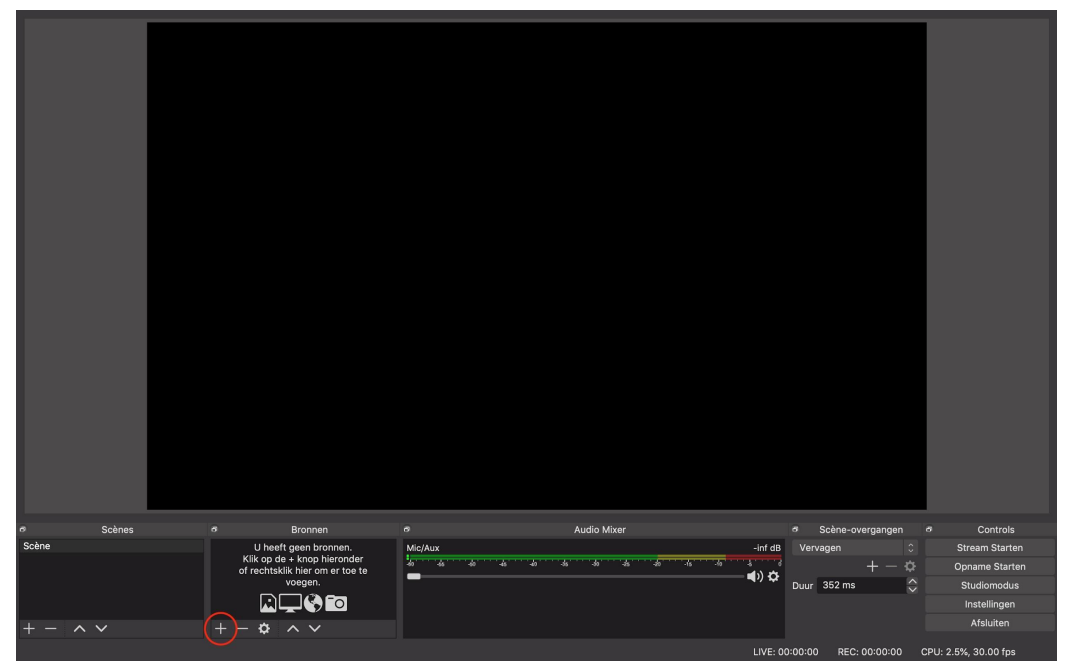

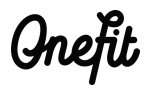

Stap 4 Selecteer Video Capture-apparaat

| e     Schnes     e     Audio Mixer     e     Schne-overgangen     a     Controls       Schne     Schne     Schne-overgangen     a     Controls       Schne     Schne-overgangen     a     Controls       Schne     Schne-overgangen     a     Controls       Schne     Schne-overgangen     a     Controls       Vendercadure     Image: Schne-overgangen     a     Controls       Vendercadure     Image: Schne-overgangen     a     Controls       Vendercadure     Image: Schne-overgangen     a     Controls       Vendercadure     Image: Schne-overgangen     a     Controls       Vendercadure     Image: Schne-overgangen     a     Controls       Vendercadure     Image: Schne-overgangen     a     Controls       Vendercadure     Image: Schne-overgangen     a     Controls       Vendercadure     Image: Schne-overgangen     a     Controls       Vendercadure     Image: Schne-overgangen     a     Controls       Vendercadure     Image: Schne-overgangen     a     Stream Staten       Vendercadure     Image: Schne-overgangen     a     Studiomodus       Image: Schne-overgangen     Image: Schne-overgangen     Studiomodus       Imaten     Imaten     Image:                                                                                                    |          | Afbeelding<br>Audicinvoer Opname<br>Beeldschermopname<br>Browser<br>Diashow<br>JACK Ingut Client<br>Kurunsoon |                 |                  |                |
|----------------------------------------------------------------------------------------------------|----------|----------------------------------------------------------------------------------------------------|-----------------|------------------|----------------|
| Schne Syphon cliimt rother capture apparant Group A A A A A A A A A A A A A A A A A A A                                                                                                    | 6 Scènes | Scène                                                                                                    | a Audio Mixer   | Scène-overgangen | e Controls     |
| + - ^ / Construction of the construction of the construction of th | Scene    | Syphon cliënt                                                                                                 | Mic/Aux -inf dt | Vervagen ≎       | Stream Starten |
| Video Capture-apparaat     0000 000 000 000 000 000 000 000 000 0                                                                                                    |          | Venstercapture te                                                                                             | ■ 4) ¢          | T − 🖓            | Studiomodus    |
| Groep     instrumger       + - Q     - V   Afsluiten                                                                                                    |          | Video Capture-apparaat                                                                                        |                 |                  | Instellingen   |
|                                                                                                    |          | Groep                                                                                                    |                 |                  | Afsluiten      |
|                                                                                                    | + - ^ ~  | $+ - \varphi \times \vee$                                                                                     |                 |                  |                |

## Stap 5

Geef het apparaat een naam naar wens en klik op 'OK'

|          |                                 | <ul> <li>N</li> </ul> | ieuwe maken         |         |                       |                      |
|----------|---------------------------------|-----------------------|---------------------|---------|-----------------------|----------------------|
|          |                                 | Vic                   | eo Capture-apparaat |         |                       |                      |
|          |                                 | • B                   | estaande toevoegen  |         |                       |                      |
|          |                                 |                       |                     |         |                       |                      |
|          |                                 | 🗹 N                   | laak bron zichtbaar |         |                       |                      |
|          |                                 |                       |                     | ок      |                       |                      |
|          |                                 |                       |                     |         |                       |                      |
| ø Scènes | 0                               | Bronnen Ø             | Audio Mixe          |         | Scène-overgangen      | 6 Controls           |
| Scène    | U heeft<br>Klik op de           | geen bronnen. Mic/Aux |                     | -inf dB | Vervagen 0            | Stream Starten       |
|          | of rechtsklik hier om er toe te | ik hier om er toe te  | * * * * * * * *     |         | +-0                   | Opname Starten       |
|          |                                 |                       |                     |         | Duur 352 ms           | Studiomodus          |
|          |                                 |                       |                     |         |                       | Instellingen         |
| + -  ~ ~ | + - 🌣                           |                       |                     |         |                       | Atsluiten            |
|          |                                 |                       |                     | LIVE: C | 0:00:00 REC: 00:00:00 | CPU: 2.5%, 30.00 fps |

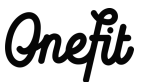

## Stap 6

Selecteer de camera die je wilt gebruiken en druk op 'OK'. Let op: Zorg dat je **OBS** toegang geeft tot de <u>camera</u> en <u>microfoon</u>.

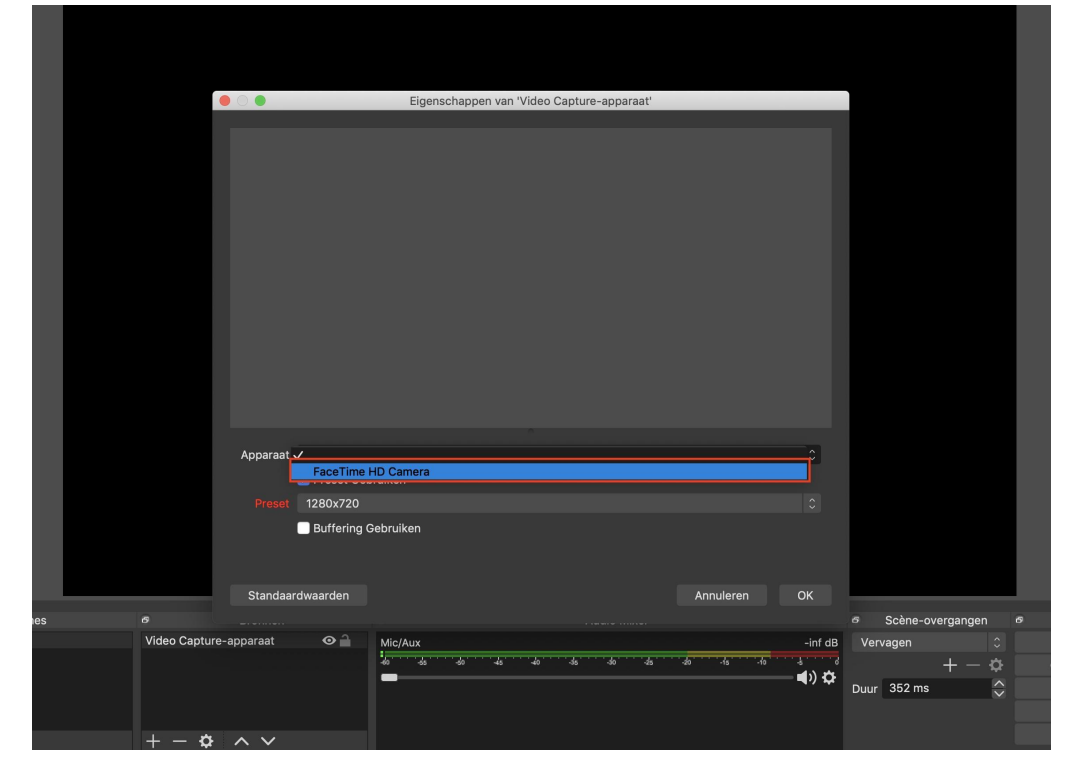

## Stap 7

Selecteer 'Instellingen' aan de rechterkant van het scherm en ga vervolgens naar het tabje 'Stream'

Onefit

| Algemeen Dienst<br>((*)) Stream Server<br>Uitvoer Stream key (Link) | Twitch<br>Automatisch (aanbevolen) | 0         |                 |
|---------------------------------------------------------------------|------------------------------------|-----------|-----------------|
| Dienst<br>(♠) Stream Dienst<br>(♠) Stream Key (Link)<br>↓ Uitvoer   | Twitch Automatisch (aanbevolen)    | 0         |                 |
| Server<br>Stream Stream key (Link)<br>↓ Uitvoer                     | Automatisch (aanbevolen)           | <u>^</u>  |                 |
| Stream key (Link)                                                   |                                    | ~ ~       |                 |
| 🛨 Uitvoer                                                           |                                    | Weergeven |                 |
|                                                                     |                                    |           |                 |
| Audio                                                               |                                    |           |                 |
| Uideo Video                                                         |                                    |           |                 |
|                                                                     |                                    |           |                 |
| Sneltoetsen                                                         |                                    |           |                 |
| Geavanceerd                                                         |                                    |           |                 |
|                                                                     |                                    |           |                 |
|                                                                     |                                    |           |                 |
|                                                                     |                                    |           |                 |
|                                                                     |                                    |           |                 |
|                                                                     |                                    |           |                 |
|                                                                     |                                    |           |                 |
|                                                                     |                                    |           |                 |
|                                                                     |                                    |           |                 |
|                                                                     |                                    |           |                 |
| ones                                                                |                                    |           | igen 🔊 Controls |
|                                                                     |                                    | ileren OK | Opname Starte   |
|                                                                     | Ann                                | In OK     | Studiomodus     |
|                                                                     |                                    |           |                 |
|                                                                     |                                    |           | Instellingen    |

#### Stap 8

Selecteer als dienst *'aangepast'*, vul de *server URL* en *Stream Key* in die je van OneFit hebt gekregen en druk op 'OK'

|              | Instellingen          |                  |
|--------------|-----------------------|------------------|
| Algemeen     | Dienst Aangepast      | \$               |
| ((a)) Stream | Server                |                  |
| Uitvoer      | Stream key            | Weergeven        |
| Audio        |                       |                  |
| Video        | Gebruik authenticatie |                  |
| Sneltoetsen  |                       |                  |
| Geavanceerd  |                       |                  |
|              |                       |                  |
|              |                       |                  |
|              |                       |                  |
|              |                       |                  |
|              |                       |                  |
|              |                       |                  |
|              |                       |                  |
|              |                       | igen 🖻           |
| Toepassen    |                       | Annuleren OK - 🌣 |
|              |                       | \$               |

## Stap 9

Om de stream te starten selecteer je 'Stream starten'. Je bent nu live!

Onefit

| 0     | Scènes | Ø Bronnen                  | o Audi              | o Mixer            | Ø Scène-overgangen Ø     | Controls           |
|-------|--------|----------------------------|---------------------|--------------------|--------------------------|--------------------|
| Scène |        | Video Capture-apparaat 🔗 🔒 | Mic/Aux             | - inf dB           | Vervagen 0               | Stream Starten     |
|       |        |                            | do da do da do da - | do 4s 40 fs fo & d | + - \$                   | Opname Starten     |
|       |        |                            |                     | <b>■</b> ) 🌣       | Duur 352 ms              | Studiomodus        |
|       |        |                            |                     |                    | Ň                        | Instellingen       |
| + -   | ~ ~    | $+ - \phi \wedge \times$   |                     |                    |                          | Afsluiten          |
|       |        |                            |                     | LIVE: 00           | :00:00 REC: 00:00:00 CPL | J: 4.8%, 30.00 fps |

Inefit

Extra bijzonderheden om op te letten:

- De audio staat standaard aan. Je kunt dit aan- of uitzetten door op het microfoontje te klikken.
- Het is niet mogelijk om te zien wie er joint in de livestream en wie er weggaan.
- Op het moment is het ook niet mogelijk om een live interactie te hebben met de members. Er is dus geen chat beschikbaar om te communiceren met de members.
- De livestream gaat een half uur voor aanvang van de les open. Op dit moment is het mogelijk om te kijken of je livestream echt goed loopt en er geen technische fouten zijn.